# **HEXAGON - Infobrief 166**

von Fritz Ruoss

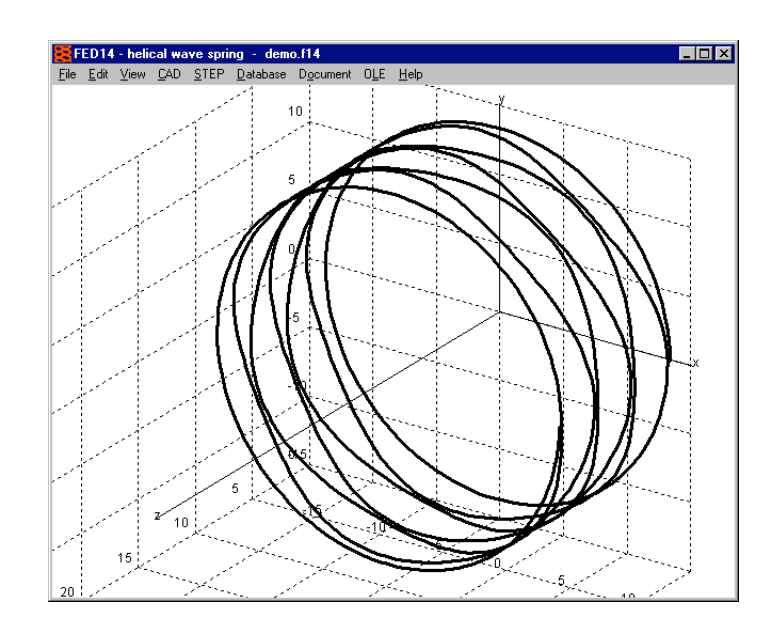

FED14: 3D Mittellinie (Centerline) von Schraubenwellfedern

Die Mittellinie der Schraubenwellfeder kann man jetzt in x,y,z Koordinaten ausgeben oder als 3D Zeichnung in CAD übernehmen als DXF, IGES oder STEP Datei.

#### **FED14: STL Export**

Ein 3D-Modell der Schraubenwellfeder kann man jetzt auch als STL-Datei ausgeben.

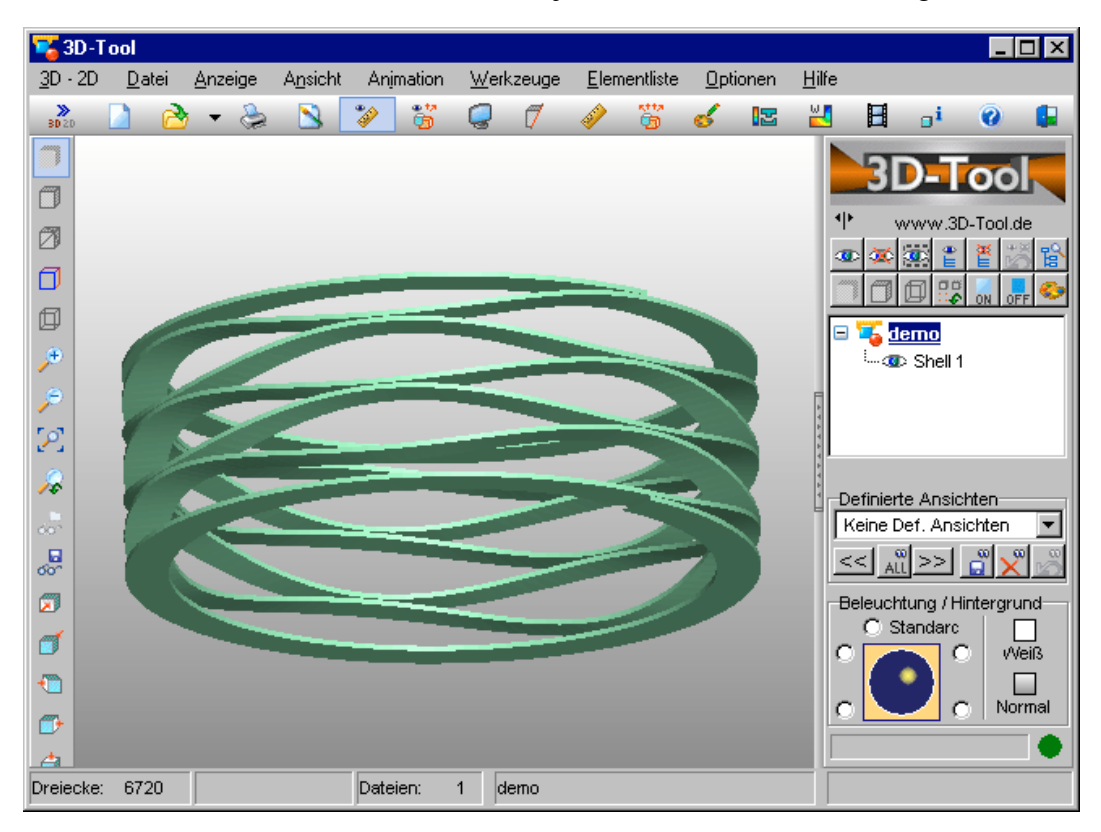

#### **FED1+: Temperaturtabelle**

| FED1+ Druckfederb                      | erechnung na               | ich EN 1390       | 6-1 - daiker.fe                | d 📃 🗖         |
|----------------------------------------|----------------------------|-------------------|--------------------------------|---------------|
| atei <u>B</u> earbeiten <u>A</u> nsich | nt <u>C</u> AD <u>S</u> TL | Datenban <u>k</u> | D <u>o</u> kument O <u>L</u> E | <u>H</u> ilfe |
|                                        |                            |                   |                                |               |
|                                        | 44,4°C                     | 20°C              | 0°C                            | 100°C         |
| G [MPa]                                | 81500                      | 82000             | 82410                          | 80360         |
| F1 [N]                                 | 360                        | 362,3             | 364, 1                         | 355           |
| F1, 48h [N]                            | 349,6                      | 356,4             | 358,1                          | 331,7         |
| F2 [N]                                 | 541,2                      | 544,5             | 547,3                          | 533, 7        |
| F2, 48h [N]                            | 507,0                      | 522,9             | 525,2                          | 464,5         |
| R [N/mm]                               | 36,23                      | 36,45             | 36,63                          | 35,72         |

Eine Tabelle mit 4 verschiedenen Temperaturen wird jetzt angezeigt unter Ansicht -> Temperatur:

- Arbeitstemperatur
- 20°C
- Temperatur von (aus Bearbeiten -> Fertigungszeichnung)
- Temperatur bis (aus Bearbeiten -> Fertigungszeichnung)

Eingetragen sind die temperaturabhängigen Daten Schubmodul G, Federkräfte F1, F2, sowie F1,48h und F2,48h nach Relaxation, und die Federrate R.

Die Tabelle wird auch in der Quick4-Ansicht angezeigt, wenn die Arbeitstemperatur nicht 20°C ist. In der Quick3-Ansicht wird die Federkraft F2,48h nur noch angezeigt, wenn unter "Bearbeiten->Fertigungszeichnung" entweder "Federn ungesetzt liefern" oder "frei" gewählt wurde. Wenn die Feder vorgesetzt wurde, ist die Relaxation wesentlich geringer und wird deshalb in der Quick3 und Quick4 Ansicht nicht mehr angezeigt.

# FED3+: Dorn- und Hülsendurchmesser

Nach DIN 2194 wird der Prüfdorndurchmesser DP berechnet. Der maximale Dorndurchmesser und der minimale Hülsendurchmesser wurden bisher ebenfalls nach dieser Formel berechnet. Die Grenzwerte werden ab jetzt aber ohne die 5% Sicherheit berechnet, dafür zusätzlich mit der Toleranz des Drahtdurchmessers: Ddmax2 = Di2 – AD – Ad (Dorn bis alpha2) und Ddmaxn = Din – AD – Ad (Dorn bis alpha n)

DHmin = De + AD + Ad (Hülse)

Den Dorndurchmesser mit Toleranz kann man auch eingeben unter Bearbeiten->Fertigungszeichnung. Hier wurde die Vorauswahl erweitert: man kann wählen unter Dd<=DP, Dd<=Ddmax2, Dd<=Ddmaxn, oder unter ".." Dorndurchmesser und Toleranz eingeben".

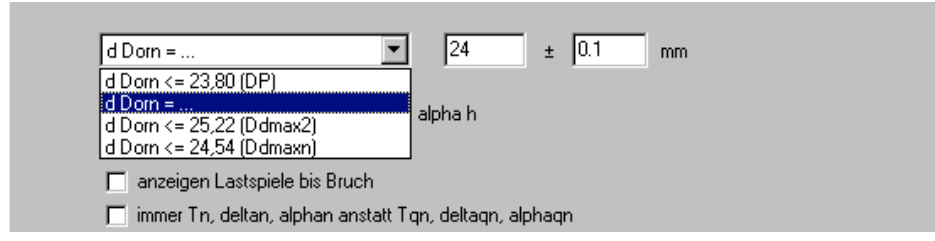

# FED4: Federrate bei Tellerfederpaketen

Mit FED4 kann man sowohl Tellerfedern als auch Tellerfederpakete berechnen. Für Anzahl der Federpakete i > 1 waren die Federkräfte korrekt, aber die Federrate nicht berechnet worden, das wurde korrigiert (i = Anzahl Federpakete, n = Federn je Paket).

```
Die Federkraft von Federpaketen ist gegenüber der Einzeltellerfeder F = Fi * n
```

Bei der Federrate R = Ri \* n / i

Bei der Federarbeit: W = Wi \* n \* i

Für den Hinweis bedanke ich mich bei Herrn Erhardt von Hilti.

# TR1: Quick-Eingabe für Trägerberechnung

In der Quick-Eingabe kann man alle Abmessungen, Last, Werkstoff und Lagerung in einem einzigen Dialogfenster eingeben.

| IRI - Tragerberechnung - Quick Input      |                       |                      |                        |                                     |                   |
|-------------------------------------------|-----------------------|----------------------|------------------------|-------------------------------------|-------------------|
| Disclay Draft                             | Zeichnungsname Girder | Zeich                | nungsnummer 1          | Radialkraft Fr                      |                   |
|                                           | Zeichnungsname 2      |                      | - ,                    | <+ + -                              | Copy Paste < ?    |
| Hite 1_BSP : Anwendungsbeispiel aus Demoi | Zeile 1 Applic        | ation Example        |                        |                                     | Text              |
|                                           | Zeile 2               |                      |                        | 1 1800 1180                         | F 1               |
| Profil Abmessungen                        |                       |                      |                        | 2 1000 1180                         |                   |
| <+ + - Copy Pastel < ?                    |                       | Werkstoff            |                        |                                     |                   |
|                                           | Profil                | Werkstoff            | AIMg5F32               | C Streckenlast a                    |                   |
| 1 0,00 -33,00 0                           |                       | Elastizitätsmodul E  | 70000 MPa              |                                     | Convil Postol (2) |
| 2 1,33 -33,00 82,05                       |                       | Schubmodul G         | 27000 MPa              |                                     |                   |
| 4 9.82 -7.76 -82.05                       |                       | Dichte               | 2,7 kg/dm <sup>2</sup> | g [N/mm] x1 [mm]   2                | (2 [mm] Text 1030 |
| 5 15,47 2,85 0                            |                       |                      |                        |                                     |                   |
| 6 124,53 -2,85 -82,05<br>7 120,18 -7,76 0 |                       | All                  | Mg5F32                 |                                     |                   |
| 8 133,02 -28,09 82,05                     | ∠eichnung             |                      |                        |                                     |                   |
| 9 138,67 -33,00 0                         |                       |                      |                        | Biegemoment Mb                      |                   |
| 11 140,00 33,00 0                         |                       |                      |                        | <u>&lt;++-</u>                      | Copy Paste < ?    |
| 12 138,67 33,00 82,05 🗨                   |                       |                      |                        | Mb [Nm] x [mm]                      | fext              |
| Laenge Träger 1200 mm                     |                       |                      |                        |                                     |                   |
|                                           |                       |                      |                        |                                     |                   |
| Lager                                     |                       |                      |                        |                                     |                   |
| Lagerungsart                              | A. Festlager          |                      |                        | Axialkraft Fx                       |                   |
| Feste Einspannung                         | Lagerstellen x 0 mi   | m                    |                        | <+ + -                              | Copy Paste < ?    |
| F                                         | ederkonstante R N.    | /mm                  |                        | Ex [N] x [mm]                       | Text              |
| Kra                                       | ftangriffswinkel w *  |                      |                        | 1 1300 1180                         |                   |
| Mittlerer Wälzba                          | hndurchmesser dw mi   | m                    |                        |                                     |                   |
|                                           |                       |                      |                        |                                     |                   |
|                                           |                       |                      | Berechnungsmethode     | Fehler : Berechnung erfolgreich ohn | e Fehlermeldungen |
|                                           |                       |                      |                        |                                     |                   |
|                                           |                       |                      | Reset                  |                                     |                   |
|                                           |                       |                      |                        | I                                   |                   |
|                                           | OK Abbre              | chen Hilfetext Hilfe | ebild mm <> inch       | Calc                                |                   |
|                                           |                       |                      |                        |                                     |                   |

# ZAR2: Quick-Eingabe für Kegelradgetriebe mit Klingelberg-Zyklopalloidverzahnung

In der neuen Quick-Eingabe kann man alle Abmessungen, Toleranzen, Einbaumaße, Werkstoff, Antriebs- und Festigkeitsdaten in nur einem Dialogfenster eingeben.

| ZAR2 - Kegelradberechnung Quick Input                      |                                    |                                   |                              |                                 |
|------------------------------------------------------------|------------------------------------|-----------------------------------|------------------------------|---------------------------------|
|                                                            | Rad 1                              | Rad 2                             | Werkstoff Rad 1              | Werkstoff Rad 2                 |
| Display Quick 3                                            | Zeichnungsname Pinion              | Zeichnungsname Gear               | Werkstoffdatenbank           | Werkstoffdatenbank              |
| Hitelold ABMESS : Verzahnungsmaße eines Zyklo-Palloid-Radp | Zeichnungsnummer 000000            | Zeichnungsnummer 000000           | 18CrNiMo7-6 (1.6587)         | 42CrMo4V (1.7225)               |
|                                                            | Zeichnungsname 2                   | Zeichnungsname 2                  | Signa-EE 620 MPa             | Sigma-EE 770 MPa                |
| Abmessungen                                                | Text 1 Application example         |                                   |                              |                                 |
| O Nachrechnung                                             | Text 2 for demo version            |                                   |                              | Sigma-Him 1070 MFa              |
|                                                            | Bad 1                              | - Bad 2                           | HB 650 HB ?                  | HB 550 HB ?                     |
| Vorauslegung                                               | ? Einbaumaß tB1 382.4 mm <         | Einbaumaß tB2 100.6 mm <          | E 210000 MPa                 | E 210000 MPa                    |
| O n Drehzahl n1 1000 1/min                                 |                                    |                                   | μ 0,3                        | μ 0,3                           |
| © T Nenndrehmoment T1 5000 Nm                              | Hilfsebenenabstand tHT 107,8 mm <  | Hillsebenenabstand tH2 25,07 mm < | rho 7,85 kg/dm3              | rho 7,85 kg/dm3                 |
| C P Namekintura P 5236 ktur                                | Bohrungsdurchmesser dB1 0 mm <     | Bohrungsdurchmesser dB2 0 mm <    | Einsatzstahl 💌               | Vergütungs- oder Nitrierstahl 💌 |
|                                                            | -                                  |                                   | einsatzgehaertet (Eh)        | gasnitriert (NT)                |
| Getriebe-Achswinkel summa 90 deg <                         | Verzahnungsqualität nach DIN 5     | 5 🗾 5 💌                           |                              |                                 |
| Übereetzungeverhältnis u-n1/n2 6                           | Drehzahl, Drehmoment, Nennleistung | Festigkeit                        |                              |                                 |
|                                                            | z2/z1 = 54 / 9 = 6                 | Bad 2                             | Rad 1                        | Rad 2                           |
| Teilkreisdurchmesser d02 760 mm <                          |                                    |                                   | Zahneingriffe/Umdrehung e 1  | 1 e. Np ?                       |
| Zahnbreite b 110 mm <                                      | On Drehzahl n 1000 11              | 66,7 1/min Anzahl d               | er Lastwechsel/Periode Np 0  |                                 |
| 💿 mn Normalmodul mn 10,5 mm                                | Nenndrehmoment T 5000 3            | 0000 Nm < mittlere                | Rauhtiefe Zahnflanke RzZ 5   | 5 μm                            |
| O Bm Spiralwinkel Bm 29.5 deg                              | Nennleistung P 523,6 5             | 23,6 kW mittl                     | ere Rauhtiefe Zahnfuß RzY 5  | 5 μm                            |
|                                                            |                                    |                                   | Öhriskesitiit hei 40         | rc 90 mm²/a Visko *C            |
| Ritzelzähnezahl z1 9 <                                     |                                    | 0l-Betriebstemperatur [50         | *C Olviskosikal bei 40       |                                 |
| Zähnezahl z2 54 <                                          | Berechnungsmethode nach            | DIN 3991  Anwendungsfaktor        | КАН 1 КАГ 1                  | KAS 1 KA?                       |
|                                                            |                                    | Schmierung                        | Herstellung Antrieb          | Lagerung                        |
| E-Mar. Übersetzungsverhältnis I                            |                                    | Tauchschmierung 💌                 | fertiggefräst 💌 1 treibt 2 💌 | beide beidseitig                |
| Warnung: SH < 1.0 ! (0,92)<br>Warnung: SH < 1.0 ! (0,73)   |                                    | Anwendung                         | Flugzeug 🔽 Kop               | frücknahme Ca 🛛 μm 🧹            |
| Fehler : Pitting                                           |                                    |                                   |                              |                                 |
|                                                            |                                    |                                   | vaahan   Hilfa   Hilfahiid   |                                 |
|                                                            |                                    |                                   |                              |                                 |

### ZAR2, ZAR6: Ansicht Festigkeitsberechnung mit Formeln und Faktoren

Ähnlich wie in ZAR1+ kann man jetzt auch in ZAR2 und ZAR6 die wichtigsten Formeln, Zwischenwerte und Faktoren der Festigkeitsberechnung nach DIN 3991 auf einer Bildschirmseite ausdrucken.

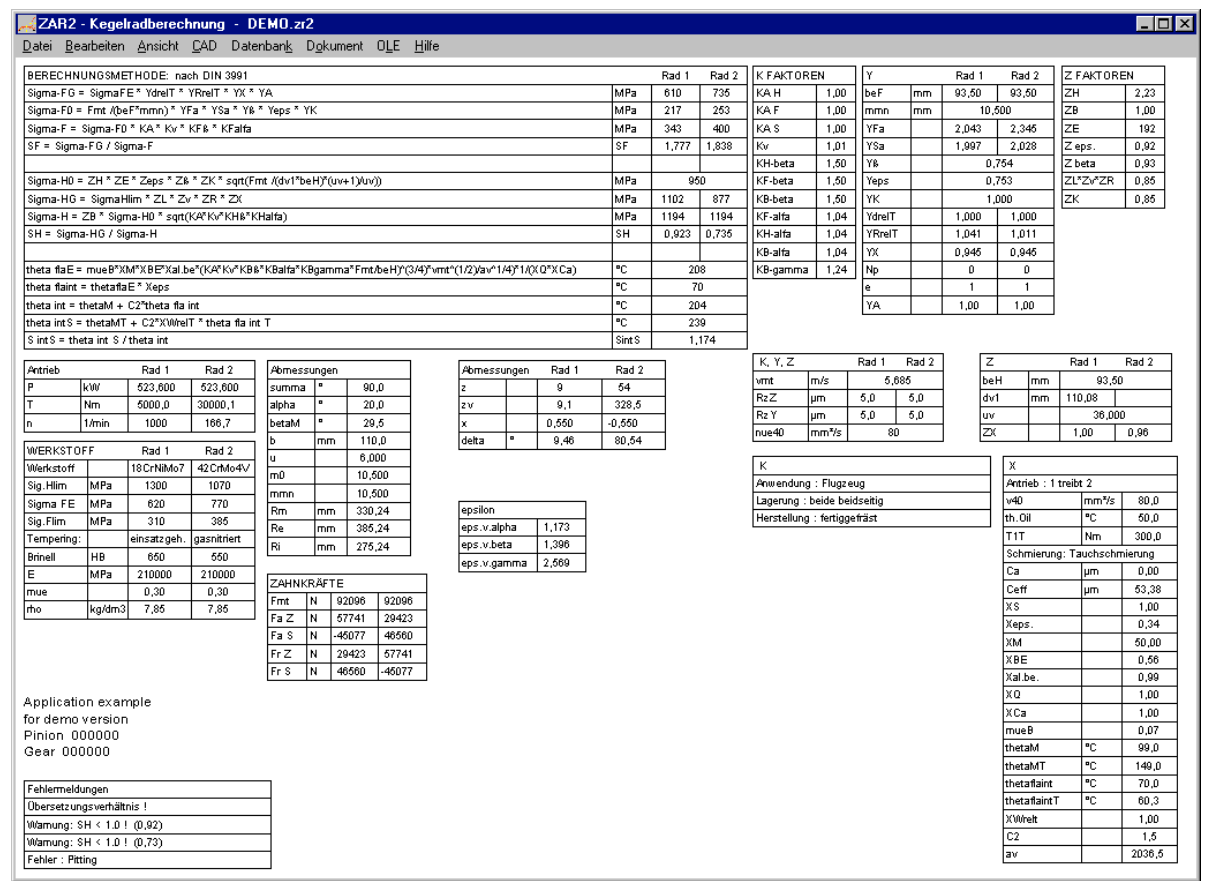

# ZAR6: Quick-Eingabe für Kegelradgetriebe

In der neuen Quick-Eingabe kann man Abmessungen, Toleranzen, Einbaumaße, Werkstoff, Antriebs- und Festigkeitsdaten in nur einem Dialogfenster eingeben.

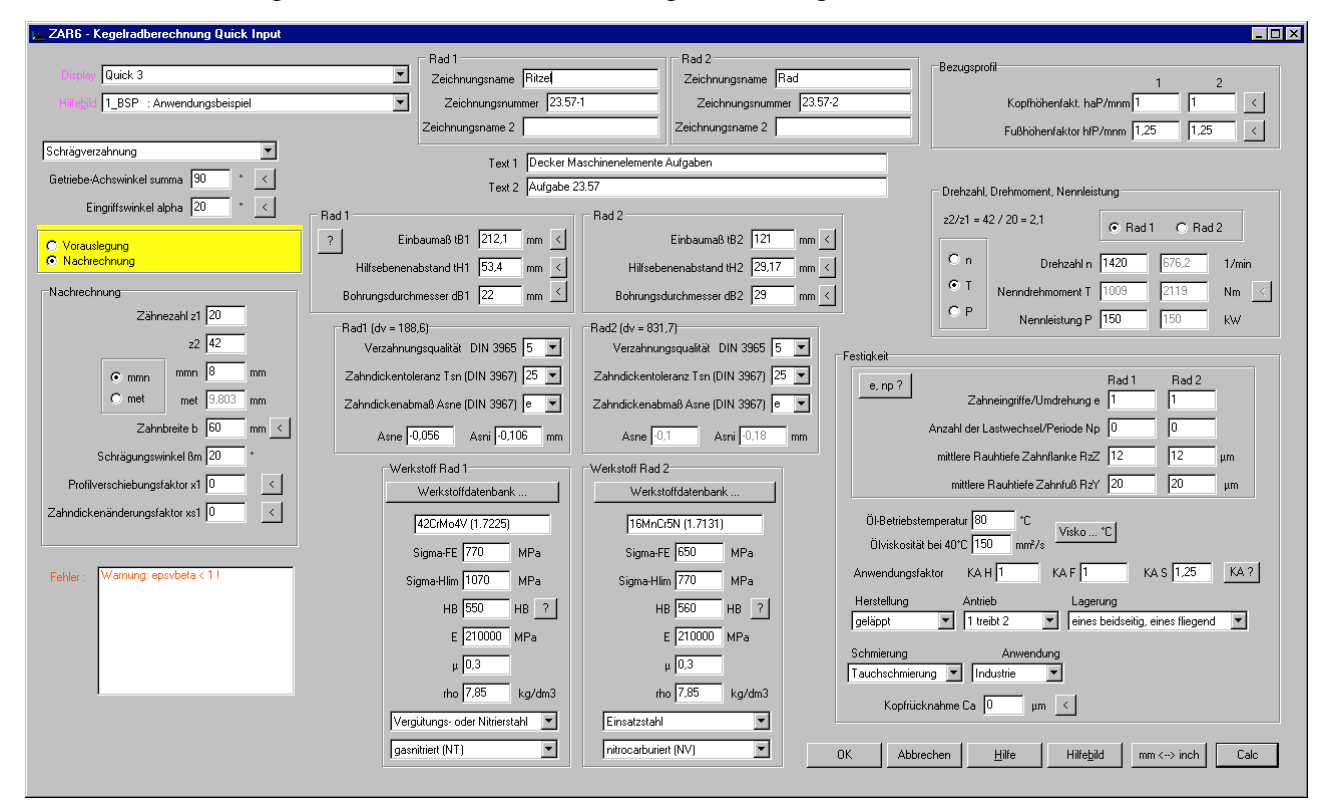

# ZAR1+, ZAR5, ZAR7, ZAR8: Meßkreis nach xe-Einstellungen eingezeichnet

In der Zahnlückenzeichnung war der Meßkreis immer in Toleranzmitte gezeichnet, dies ist auch die Grundeinstellung für die Zeichnungsdarstellung. Wenn man unter CAD->Einstellungen andere Erzeugungs-Profilverschiebungsfaktoren xe einstellte, änderte sich die Zeichnung, aber die Position der Meßkreise blieb gleich. Jetzt wird das Prüfmaß für die eingegebene Einstellung berechnet und der Meßkreis entsprechend eingezeichnet.

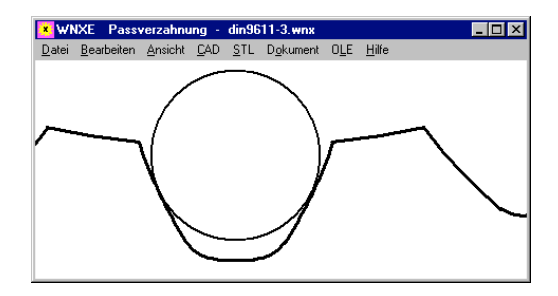

# ZAR1+, ZARXP, ZAR1W,WN2+,WN4,WN5,WN10,WNXE: Button "Zahnlücke + DM"

Zum Testen von verschiedenen Meßkreisdurchmessern kann man jetzt gleich im Eingabefenster die Zahnlücke mit eingezeichnetem Meßkreis zeichnen lassen. Der Vorschlagswert für DM nach DIN 3960 paßt oft nicht bei Verzahnungen mit geringer Zahnhöhe, hier muß man probieren. Im Bild erkennt man auch, ob eine abgeplattete Meßrolle verwendet werden muss.

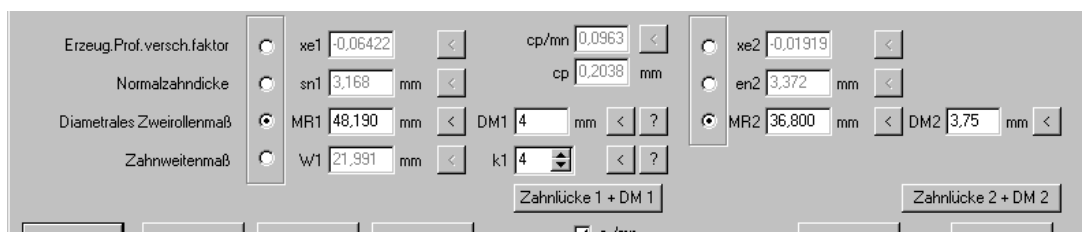

### ZARXP, WNXE: Grenzwerte von Kugel- und Rollenmaß

Die Eingabe von Kugel- und Rollenmaß zur Ermittlung der Profilverschiebung wurde verbessert. Bei Innenverzahnung wurde der Grenzbereich vergrößert, und bei Überschreitung der Eingabegrenzen erscheinen Fehlermeldungen MR>MRmax, MR<MRmin, MK>MKmax, MK<MKmin. Der Grenzwert wird in Klammern angezeigt. Bei Innenverzahnung sind die Vorzeichen zu beachten (-2 ist kleiner als –1).

Auch das Fehlerfeld wurde verbessert: Mit einem Mausklick auf die Fehlermeldung werden Beschreibung und Abhilfemöglichkeiten angezeigt.

# FED1+, SR1+, WL1+, FED10: Fehlerfenster Quick-Eingabe

Im Quick-Eingabefenster werden jetzt alle Fehlermeldungen untereinander angezeigt. Wenn man auf den Fehler klickt, werden Ursache und Abhilfe wie ein Hilfetext eingeblendet.

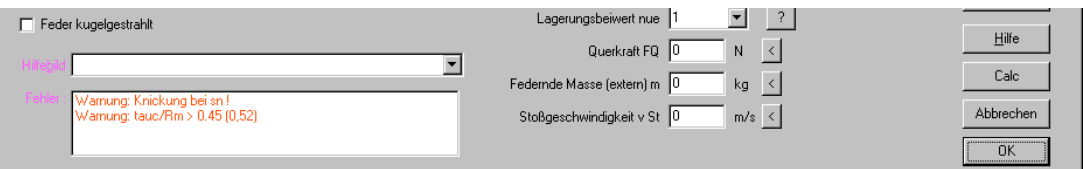

# ZAR1+, ZAR1W, ZARXP: Profil kontinuierlich gezeichnet

Durch das Einfügen der Zähne als Block wurde ein Zahnrad bislang nicht in einem Strich gezeichnet, das wurde geändert. In der Zeichnung sieht man keine Änderung, aber bei Konvertierung in CNC-Code kann das Profil jetzt ohne Optimierung übernommen werden. Mit unserer DXF-Manager Software kann man das Zahnprofil in eine einzige DXF-Datei mit einer einzigen Polylinie konvertieren, und so z.B. in GEO1+ übernehmen zur genauen Berechnung von Querschnittsfläche, Masse und Massenträgheitsmoment.

#### ZAR1W: Quick-Eingabe

ZAR1W berechnet alle Abmessungen und Toleranzen eines Zahnrads. Anders als in ZAR1+ muss man in ZAR1W kein Zahnradpaar sondern nur ein Zahnrad eingeben. Kein Achsabstand, keine Festigkeitsberechnung. ZAR1W ist gut geeignet für Zahnradherstellung, mit wenigen Eingaben bekommt man alle Herstelldaten und eine Profilzeichnung. Neu in ZAR1W ist die Quick-Eingabe mit allen Eingabedaten in einem Dialogfenster. Mit "Calc" Button oder "Enter" wird die Verzahnung neu berechnet und die Ergebnisgrafik aktualisiert.

| 📶 ZAR1W - Zahnradgeometrie Quick Input              |                                                |                                           |
|-----------------------------------------------------|------------------------------------------------|-------------------------------------------|
| Display Quick 3                                     | Text 1 application exam                        | ple                                       |
| Hilfe <u>b</u> id                                   | Text 2 for high tooth ge                       | ar                                        |
| Fehler: Berechnung erfolgreich ohne Fehlermeldungen | Zeichnungsname high too<br>Zeichnungsnummer 73 | th gear                                   |
|                                                     | Zeichnungsname 2                               |                                           |
| Abmessungen                                         | Bezugsprofil                                   | Verzahnungsqualität                       |
| Eingriffswinkel alpha                               | andere                                         | Verzahnungsqualität ISO 1328 6            |
| Schrägungswinkel beta 30 Grad                       | ? Datenbank                                    | Zahndickentoleranz Tsn (DIN 3967) 25 💌    |
| Normalmodul mn 2,05 🚔 mm 12,39 1/in                 | Protuberanz     Konfkantenbruch                | Zahndickenabmaß Asne (DIN 3967) 🕴 💌       |
| Zähnezahl z 40 +/-                                  | haP0/mp 1.83                                   | Asne -0.019 Asni -0.059 mm (d = 94.69)    |
| Zahnbreite b 23 mm <                                | hfP0/mn 1,3                                    | Asrr<→ xe                                 |
| Profilverschiebungsfaktor x 0,19999 < x min < x05   | al.kP0 37,5 deg <                              | Bearbeitungszugabe q 0.0861 + 0.0861 mm < |
| Kopfkürzung ?                                       | hFfP0/mn 0,7 <                                 | - Priifmaße                               |
| C kmn 0,613009 mm                                   | al.prP0 12,5 deg <                             | Meßzähnezahl k 7 🧹                        |
| ⊙ da 100,694 mm                                     | prP0/mn 0,063 <                                | Kudel-und Bollendurchmesser DM            |
|                                                     | raP0/mn 0,375 <                                |                                           |
| Flankenrichtung frei                                | rfP0/mn 0 <                                    | ? Zahnlücke + DM                          |
| Bohrung dB 0 mm <                                   |                                                |                                           |
|                                                     | OK Abbrechen                                   | Hilfe Hilfebild mm <> inch Calc           |

### ZAR1W: Zusätzliche Tabellen in Quick4

In der Quick4-Ansicht wurden 2 Tabellen mit zusätzlichen Abmessungen (Nennmaß, Größtmaß, Kleinstmaß) ergänzt.

| ZA            | R1W - Zahi         | nradgeoi        | metrie      | - HIG       | ihto     | OT.z1w          |    |          |               |               |         |        |        | _ 🗆 ×               |
|---------------|--------------------|-----------------|-------------|-------------|----------|-----------------|----|----------|---------------|---------------|---------|--------|--------|---------------------|
| <u>D</u> atei | <u>B</u> earbeiten | <u>A</u> nsicht | <u>C</u> AD | <u>s</u> tl | Date     | nban <u>k</u> D | ok | ument    | OLE           | <u>H</u> ilfe |         |        |        |                     |
|               | ,                  |                 |             |             |          |                 |    | Zahnweit | e             |               | W max   | 41,664 | 41,319 | Normalz ahndicke    |
|               | ~                  | ు               |             |             |          |                 |    | Zahnweit | e:            |               | W min   | 41,491 | 41,281 | Oberes Zahndick     |
|               |                    |                 |             |             |          |                 |    |          |               |               |         |        |        | Unteres Zahndick    |
|               | $\sim$             |                 |             |             |          |                 |    |          | 1             | nom           | min     | ma     | IX     | Zahnkopfdicke       |
|               | <u>~</u> \ _       |                 |             |             |          |                 |    | Asn      |               | 0,000         | -0,059  | -0,0   | )19    | Zahnbreite          |
|               | $\sim$             |                 |             |             |          |                 |    | sn       |               | 3,479         | 3,420   | 3,     | 460    | Ersatz-Zähnezah     |
| $\mathbb{N}$  | }                  |                 |             |             |          |                 |    | st       |               | 4,017         | 3,949   | 3,     | 995    | Verzahnungstoler    |
| 11 ~          | -                  |                 |             | alo         | 13       | 17 530'         | 1  | san      |               | 1,283         | 0,828   | 1,     | 257    | Cumulat, pitch to   |
| <b>_</b>      |                    |                 |             | alpi        | ha t     | 20 90'10"       |    | sat      | $\rightarrow$ | 1,481         | 0,956   | 1,     | 452    | Single pitch tolera |
|               |                    |                 |             | bet         | 3        | 20 0 18         |    | xe       | 0.            | 20000         | 0,15436 | 0,1    | 8530   | Profile tolerance,  |
|               |                    |                 |             | bet         | а<br>а К | 20 920'50"      |    | q        |               | 0,086         | 0,086   | 0,1    | 72     | Profile form tolera |
|               |                    |                 |             |             | a U      | 6 440           |    | xev      | 0             | ,20000        | 0,32497 | 0,4    | 6464   | Profile slope toler |
| L             |                    |                 |             | nt          |          | 7 437           |    | dw       | $\rightarrow$ | 96,986        | 94,685  | 5 94   | 4,685  | Helix tolerance, t  |
| £.            |                    |                 |             | nht         |          | 6 988           |    | df       | -             | 88,002        | 88,515  | 5 89   | 9,087  | Helix form tolerar  |
| 6             | _                  |                 |             | pet         |          | 6,988           |    | dFf      |               | 90,871        | 90,762  | 2 90   | ),836  | Helix slope tolera  |
| la .          | Æ                  |                 |             | ner         |          | 6 142           |    | da       |               | 101,920       | 100,12  | 1 10   | 0,694  | Single flank comp   |
| 1000          |                    |                 |             | p.c.        |          | 0,112           | 1  | dFa      |               |               | 99,707  | 7 10   | 0,694  | Sing.flank.comp.t   |
|               | - 40               |                 |             |             |          |                 |    | h        |               | 5,803         | 5,517   | 6,     | 090    | Adjacent pitch dit  |
|               | <b></b>            |                 |             |             |          |                 |    |          |               |               |         |        |        | Runout tolerance    |
| ٢             | <u>\</u>           |                 |             |             |          |                 |    |          |               |               |         |        |        |                     |

### HPGL-Manager, DXF-Manager: DXF Polyline

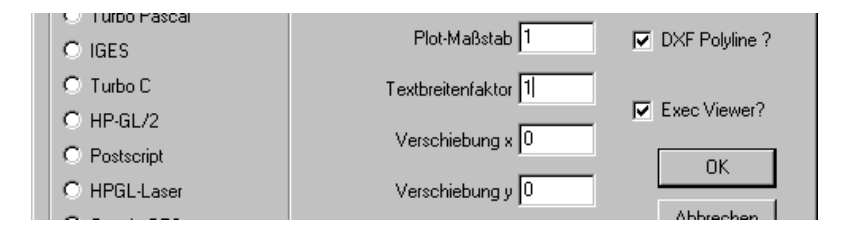

Für die Konvertierung eines Profils in DXF kann man jetzt die neue Option "DXF Polyline?" ankreuzen, dann wird die ganze Zeichnung als DXF-Datei bestehend aus nur 1 Polylinie gespeichert. Das macht nur Sinn, wenn die Zeichnung ein zusammenhängendes Profil ist, z.B. ein Zahnrad aus ZAR1+, wo ein Zahn als Block definiert ist, der dann z mal eingefügt wird. Mit Konvertierung von DXF in DXF werden die Blöcke aufgelöst und das Zahnprofil als 1 Polylinie gezeichnet. Anwendungsmöglichkeiten: CNC-Bahn, in CAD laden und extrudieren 3D, in GEO1+ importieren für Berechnung Querschnitt und Trägheitsmomente.

Wenn man die von ZAR1+ erzeugte Zahnrad-DXF-Datei mit Blockdefinitionen in GEO1+ importiert, wird ein Zahn angezeigt und berechnet. Das ganze Zahnrad erhält man, wenn man die mit dem DXF-Manager als 1 Polylinie konvertierte DXF-Datei importiert.

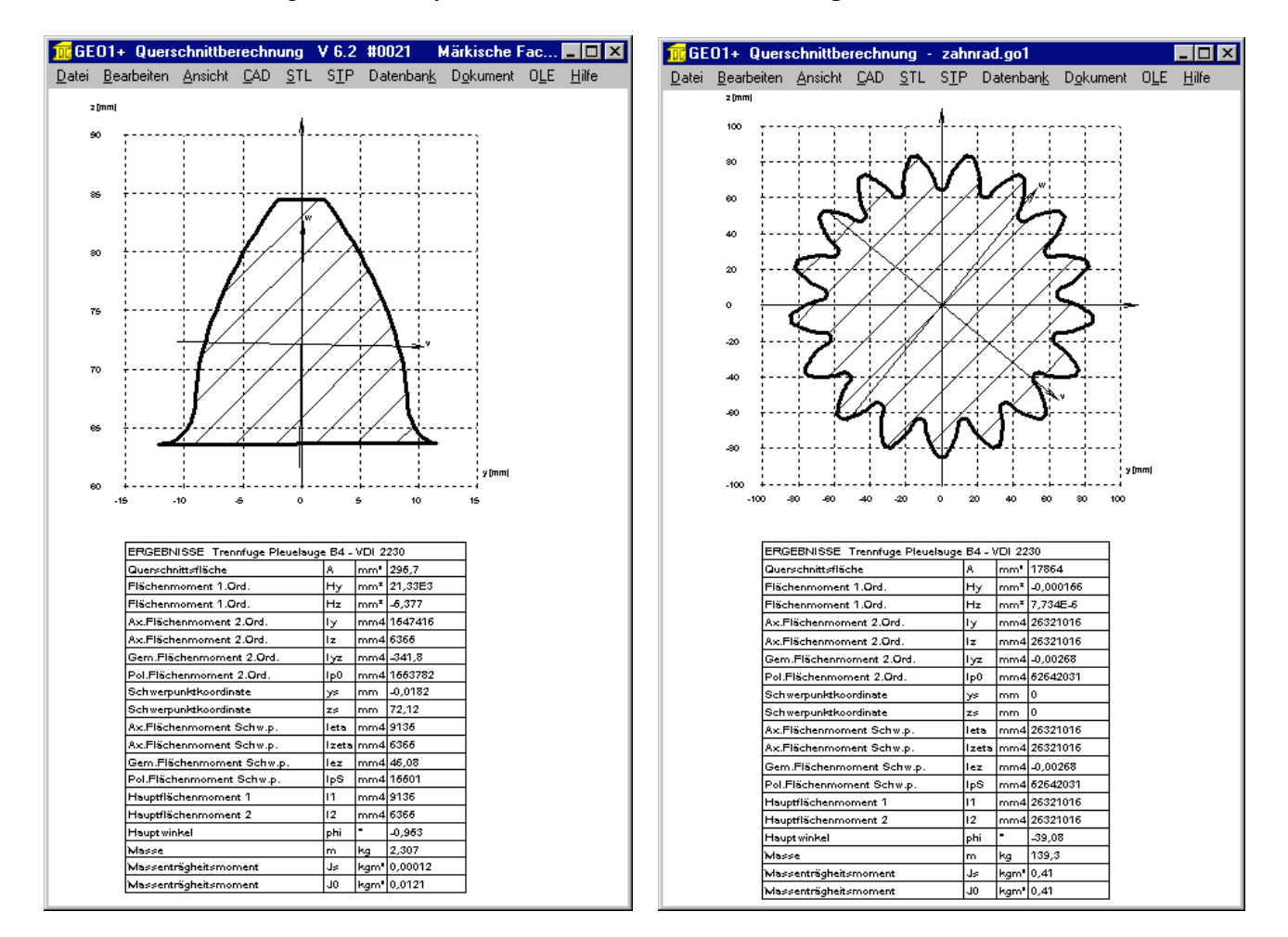

### **GEO1+: Spiegeln und Kopieren**

Unter "Transform." kann man die eingegebenen Querschnitts-Koordinaten verschieben, drehen, spiegeln, und den Richtungssinn umkehren. Jetzt gibt es noch eine zusätzliche Option "Spiegeln und kopieren". Das unterstützt die Eingabe von symmetrischen Profilen. Wenn Sie eine Hälfte des Querschnitts konstruiert haben, können Sie die andere Hälfte spiegeln und kopieren.

#### GEO1+: STL-Datei aus mehreren GEO1-Dateien erstellen

| <mark>GEO</mark><br>ile Be | 1+<br>arbeiten Ansicht  |         |         |    |    |      |        |        |     |
|----------------------------|-------------------------|---------|---------|----|----|------|--------|--------|-----|
| <+                         | mm <> in                | ich     | Calc    |    |    |      |        |        |     |
| i                          | Filename                | Z0 [mm] | Z1 [mm] | DX | DY | phXY | ScaleX | ScaleY | Dir |
| 1                          | H:\APPS\TP\TRAINrat.go  | 0       | 9,6     | 0  | 0  | 0    | 15,8   | 15,8   | +   |
| 2                          | H:\APPS\TP\TRAINrat.go  | 0       | 8,4     | 0  | 0  | 0    | 13,2   | 13,2   | -   |
| 3                          | H:\APPS\TP\TRAIN\d1.go1 | 0       | 8,4     | 0  | 0  | 0    | 4,7    | 4,7    | -   |
| 4                          | H:\APPS\TP\TRAIN\d1.go1 | 0       | 8,4     | 0  | 0  | 0    | 6,45   | 6,45   | +   |
| 5                          | H:\APPS\TP\TRAIN\d1.go1 | 9,6     | 11,4    | 4  | 4  | 0    | 4,9    | 4,9    | +   |
| 6                          | H:\APPS\TP\TRAIN\d1.go1 | 9,6     | 11,4    | -4 | 4  | 0    | 4,9    | 4,9    | +   |
| 7                          | H:\APPS\TP\TRAIN\d1.go1 | 9,6     | 11,4    | -4 | -4 | 0    | 4,9    | 4,9    | +   |
| 8                          | H:\APPS\TP\TRAIN\d1.go1 | 9,6     | 11,4    | 4  | -4 | 0    | 4,9    | 4,9    | +   |

Unter "Bearbeiten->3D Layer" kann man jetzt bis zu 100 GEO1-Querschnittsdateien wählen und unter Angabe von Höhe und Position schichtweise zusammenfügen. Daraus kann man schnell und ohne CAD eine STL-Datei für 3D-Drucker erstellen. Für ein Zahnrad mit DIN 5480-Aufnahme braucht man z.B. 2 Dateien: das Zahnprofil aus ZAR1+ oder ZAR1W oder ZARXP, dann noch das Zahnnabenprofil aus WN2 oder WN2+ oder WNXE.

Für die verwendeten Elemente kann man Maßstab und Richtung angeben. Das ist praktisch, so kann man z.B. einen Kreis mit 1mm Durchmesser verwenden für alle Zapfen und Bohrungen, weil der Durchmesser als Maßstab eingegeben wird. Mit Richtung "+" als Zapfen und "-" als Bohrung. Beispiel: Legostein aus nur 2 Grundelementen: Kreis (6x) und Quadrat (2x).

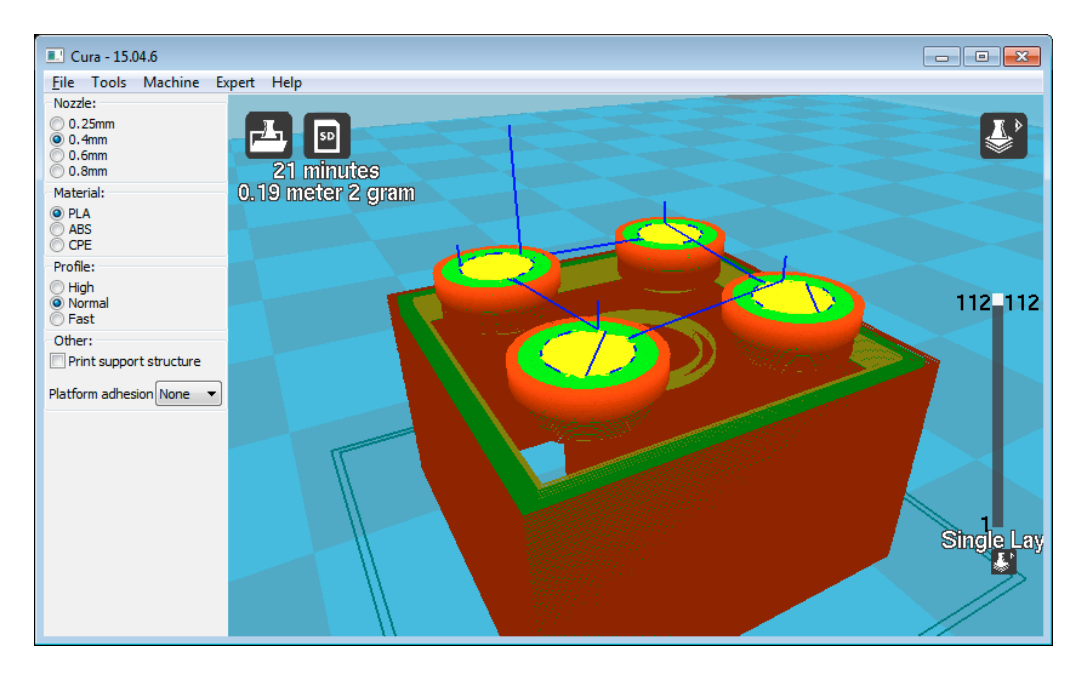

#### SR1: Warmstreckgrenze

Wenn man für die Schraubenberechnung eine Arbeitstemperatur eingibt, werden Zugfestigkeit Rm, Streckgrenze Rp0.2 und zulässige Flächenpressung pG für Arbeitstemperatur aus der Datenbank unter "Datenbank\Werkstoff Schraube/Platten\Rp0.2=f(T)" verwendet. Falls der gewählte Werkstoff nicht in der Datenbank gefunden wird, verwendet SR1 folgende Formel für die Berechnung der Warmstreckgrenze:  $Rp(T) = Rp^*(1.018-T/1120)$ 

Zugfestigkeit und zulässige Flächenpressung bei Betriebstemperatur werden mit demselben Faktor berechnet:

Rm(T) = Rm20\*Rp(T)/Rp20pG(T) = pG20\*Rp(T)/Rp20.

#### Alle Programme: Bildschirmgrafik zoomen mit Mausrad

Anstelle der Tasten + und – kann man jetzt auch das Mausrädchen zum vergrößern und verkleinern der Bildschirmgrafik verwenden.

# Tip: DXF, IGS, STP, STL-Dateien direkt öffnen

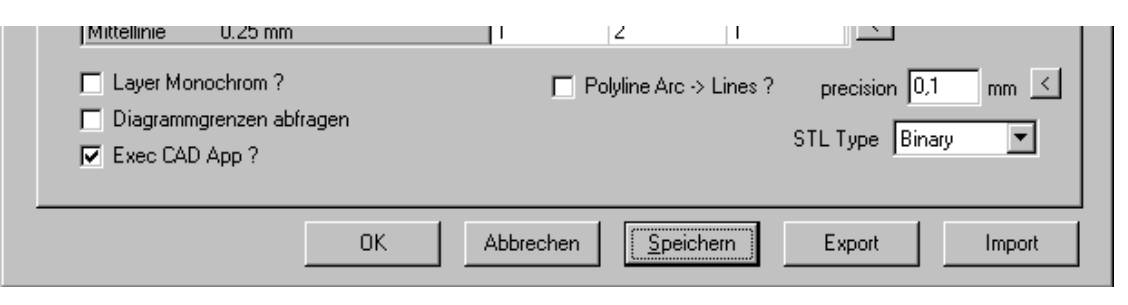

Wenn unter "Datei -> Einstellungen -> CAD" "Exec CAD App?" angekreuzt ist, wird nach Erzeugen einer CAD- oder STL-Datei automatisch das zugeordnete Programm aufgerufen und die Datei geöffnet. Wenn der Dateiendung (DXF, IGS, STP, STL, TXT) keine Anwendung zugeordnet bzw. installiert ist, kommt eine Meldung wie "Die Datei kann nicht geöffnet werden" oder "kein Zertifikat". Dann entfernen Sie den Haken an der Stelle.

Die Voreinstellung für den CAD Ordner, in dem die DXF, IGS, STP und STL Dateien gespeichert werden, kann man unter "Datei->Einstellungen->Directories" konfigurieren.

### Tip: Feder-Vergleichsberechnung mit gleichem Schubmodul

Bei den Federprogrammen ist der Schubmodul der Federstähle DM,DH,SM,SH G=82000MPa. Laut EN 10270-1 und EN 13906 sind es 81500 MPa, deshalb gibt es geringe Abweichungen. Aufgrund jahrzehntelanger Erfahrung ist G=82000MPa genauer als der EN-Wert. Um für Vergleichsberechnungen den Schubmodul mit G=81500MPa zu berechnen, gibt es verschiedene Möglichkeiten:

- 1. Bearbeiten\Werkstoff: Auswahl "andere...": G=81500 eingeben
- 2. Bearbeiten\Anwendung: Betriebstemperatur 44,4 °C eingeben

3. Datenbank\fedwst (Browse): Datenbank erweitern (kopieren mit Bearbeiten\Append, dann G ändern)

Punkt 3 ist aber weniger zu empfehlen: Bei einem späteren Update wird Ihre geänderte fedwst.dbf überschrieben.

Abweichungen zu der Norm gibt es auch bei Federdraht nach EN 13906-2: Laut Norm G=79500 MPa. In der FEDWST-Datenbank zutreffend für FDC, FDCrV und FDSiCr. Der Schubmodul für VDC ist etwas höher und für VDCrV und VDSiCr etwas niedriger als der Einheitswert in der Norm.

### Tip: Voreinstellungen speichern in NULL-Datei

Bevorzugte Werkstoffe, Toleranzen, usw. können Sie in einer NULL-Datei speichern, das geht bei allen Programmen.

Beispiel: In SR1 soll bevorzugt die Datenbank mat\_p\_1.dbf für Klemmstücke und Werkstoff 10.9 für Schrauben voreingestellt sein, sowie Reibungskoeffizient 0.1 für Kopf- und Gewindereibung. Dann beginnen Sie eine neue Berechnung, geben diese Daten und eine erste Klemmplatte ein, und speichern dann mit Dateinamen "null". Wenn das Programm gestartet wird, lädt es automatisch die Datei null.sr1, falls vorhanden.

# HEXAGON Preisliste vom 1.1.2018

| EINZELPLATZLIZENZEN                                                                         | EUR    |
|---------------------------------------------------------------------------------------------|--------|
| DI1 Version 1.2 O-Ring Software                                                             | 190,-  |
| DXF-Manager Version 9.1                                                                     | 383,-  |
| DXFPLOT Version 3.2                                                                         | 123,-  |
| FED1+ V29.8 Druckfederberechnung mit Federdatenbank, Relaxation, 3D, Rechteckdraht, Animat. | 695,-  |
| FED2+ V20.5 Zugfederberechnung mit Federdatenbank, Relaxation, Rechteckdraht,               | 675,-  |
| FED3+ V 19.1 Schenkelfederberechnung                                                        | 480,-  |
| FED4 Version 7.3 Tellerfederberechnung                                                      | 430,-  |
| FED5 Version 15.7 Kegelstumpffederberechnung                                                | 741,-  |
| FED6 Version 16.3 Progressive Zyl. Druckfedern                                              | 634,-  |
| FED7 Version 13.3 Nichtlineare Druckfedern                                                  | 660,-  |
| FED8 Version 7.0 Drehstabfeder                                                              | 317,-  |
| FED9 Version 6.0 Spiralfeder                                                                | 394,-  |
| FED10 Version 4.1 Blattfeder beliebiger Form                                                | 500,-  |
| FED11 Version 3.3 Federring und Spannhülse                                                  | 210,-  |
| FED12 Version 2.4 Elastomerfeder                                                            | 220,-  |
| FED13 Version 4.0 Wellfederscheibe                                                          | 228,-  |
| FED14 Version 2.0 Schraubenwellfeder                                                        | 395,-  |
| FED15 Version 1.4 Blattfeder, rechteckig                                                    | 180,-  |
| FED16 Version 1.1 Konstantkraftfeder                                                        | 225,-  |
| FED17 Version 1.3 Magazinfeder                                                              | 725,-  |
| GEO1+ V7.0 Querschnittsberechnung mit Profildatenbank                                       | 294    |
| GEO2 V2.6 Massenträgheitsmoment rotationssymmetrischer Körper                               | 194,-  |
| GEO3 V3.3 Hertz'sche Pressung                                                               | 205,-  |
| GEO4 V4.2 Nocken und Kurvenscheiben                                                         | 265,-  |
| GEO5 V1.0 Malteserkreuztrieb                                                                | 218,-  |
| GEO6 V1.0 Klemmrollenfreilauf                                                               | 232,-  |
| GR1 V2.0 Getriebebaukasten-Software                                                         | 185,-  |
| HPGL-Manager Version 9.1                                                                    | 383,-  |
| LG1 V6.6 Wälzlagerberechnung m. Datenbank                                                   | 296,-  |
| LG2 V2.2 Hydrodynamische Radial-Gleitlager nach DIN 31652                                   | 460,-  |
| SR1 V22.8 Schraubenverbindungen                                                             | 640,-  |
| SR1+ V22.8 Schraubenverbindungen incl.Flanschumrechnung                                     | 750,-  |
| TOL1 Version 12.0 Toleranzrechnung                                                          | 506,-  |
| TOL2 V4.0 Toleranzrechnung für Baugruppen                                                   | 495,-  |
| TOLPASS V4.1 Auslegung von ISO-Passungen                                                    | 107,-  |
| IR1 V5.0 Trägerberechnung                                                                   | 757,-  |
| WL1+ V21.0 Wellenberechnung mit Wälzlagerauslegung                                          | 945,-  |
| WN1 Version 12.0 Auslegung von Zylinder- und Kegelpreisverbänden                            | 485,-  |
| WN2 Version 10.1 Paßverzahnungen mit Evolventenflanken nach DIN 5480                        | 250,-  |
| WN2+ Version 10.1 Paßverzahnungen mit Evolventenflanken DIN 5480 und Sonderverzahnungen     | 380,-  |
| WN3 Version 5.4 Paßfederverbindungen nach DIN 6892                                          | 245,-  |
| WN4 Version 4.7 SAE-Paßverzahnungen mit Evolventenflanken nach ANSI B92.1                   | 276,-  |
| WN5 Version 4.7 Palsverzahnungen mit Evolventenflanken nach ANSI B92.2M und ISO 4156        | 255,-  |
| WN6 Version 3.0 Polygonprofile P3G nach DIN 32711                                           | 180,-  |
| WN7 Version 3.0 Polygonprofile P4C nach DIN 32712                                           | 1/5,-  |
| WN8 Version 2.2 Kerbzahnprofile nach DIN 5481                                               | 195,-  |
| WN9 Version 2.2 Keilwellenprofile nach DIN ISO 14, DIN 54/1, DIN 54/2                       | 170,-  |
| WN10 Version 4.2 Palsverzahnungen mit Evolventenflanken nach DIN 5482                       | 260,-  |
| WN11 Version 1.3 Scheibenfederverbindungen DIN 6888                                         | 240,-  |
| WNXE Version 2.1 Palsverzahnungen mit Evolventenflanken – Abmessungen, Grafik, Prufmalse    | 375,-  |
| VVINXK Version 2.0 Paisverzahnungen mit Kerbflanken – Abmessungen, Grafik, Prüfmaße         | 230,-  |
| VVS11 V10.2 Werkstoffdatenbank St+NE-Metalle                                                | 235,-  |
| ZAR1+ Version 26.1 Zahnradgetriebe mit Gerad- und Schragstirnradern                         | 1115,- |
| ZARZ V8.0 Kegelradgetriebe mit Klingelnberg Zyklo-Palloid-Verzahnung                        | /92,-  |
| ZAR3+ V9.0 Zylinderschneckengetriebe                                                        | 620,-  |
| ZAR4 V5.2 Unrunde Zahnrader                                                                 | 1610,- |
| ZAR5 V11.5 Planetengetriebe                                                                 | 1355,- |
| ZAR6 V4.0 Kegelradgetriebe gerad-/schrag-/bogenverzahnt nach Gleason                        | 585,-  |
| ZAR/ V1.4 Plus-Planetengetriebe                                                             | 1380,- |

| ZAR8 V1.4 Ravigneaux-Planetengetriebe                       | 1950,- |
|-------------------------------------------------------------|--------|
| ZARXP V2.3 Evolventenprofil - Berechnung, Grafik, Prüfmaße  | 275,-  |
| ZAR1W V2.0 Zahnradabmessungen, Toleranzen, Prüfmaße, Grafik | 450,-  |
| ZM1 V2.5 Kettengetriebe und Kettenräder                     | 326,-  |

| PAKEIE                                                                                   | EUR      |
|------------------------------------------------------------------------------------------|----------|
| HEXAGON-Maschinenbaupaket (TOL1, ZAR1+, ZAR2, ZAR3+, ZAR5, ZAR6, WL1+, WN1, WN2+, WN3,   |          |
| WST1, SR1+, FED1,+, FED2+, FED3+, FED4, ZARXP, TOLPASS, LG1, DXFPLOT, GEO1+, TOL2, GEO2, | 8.500,-  |
| GEO3, ZM1, WN6, WN7, LG2, FED12, FED13, WN8, WN9, WN11, DI1, FED15, WNXE, GR1)           |          |
| HEXAGON Maschinenbau-Basispaket (ZAR1+, ZAR3+, ZAR5, ZAR6, WL1+, WN1, WST1, SR1+,        | 1 900 -  |
| FED1,+, FED2+, FED3+)                                                                    | 4.300,-  |
| HEXAGON-Stirnradpaket (ZAR1+ und ZAR5)                                                   | 1.585,-  |
| HEXAGON-Planetengetriebepaket (ZAR1+,ZAR5, ZAR7, ZAR8, GR1)                              | 3.600,-  |
| HEXAGON-Zahnwellenpaket (WN2+, WN4, WN5, WN10, WNXE)                                     | 1.200,-  |
| HEXAGON-Grafikpaket (DXF-MANAGER, HPGL-MANAGER, DXFPLOT)                                 | 741,-    |
| HEXAGON-Schraubenfederpaket (best. aus FED1+, FED2+, FED3+, FED5, FED6, FED7)            | 2.550,-  |
| HEXAGON-Toleranzpaket (best. aus TOL1, TOL1CON, TOL2, TOLPASS)                           | 945,-    |
| HEXAGON-Komplettpaket (alle Programme von Maschinenbaupaket, Grafikpaket, Federpaket,    | 12.900,- |
| Toleranzpaket, Stirnradpaket, Zahnwellenpaket, Planetengetriebepaket, TR1, FED8, FED9,   |          |
| FED10, GEO4, ZAR4, WN4, WN5, FED11, WN10, ZAR1W, FED14, WNXK, FED16, FED17,              |          |
| GEO5 GEO6)                                                                               |          |
|                                                                                          |          |

#### Rabatt für Mehrfachlizenzen:

| Anz.Lizenzen | 2   | 3     | 4   | 5     | 6   | 7     | 8   | 9     | >9  |
|--------------|-----|-------|-----|-------|-----|-------|-----|-------|-----|
| Rabatt %     | 25% | 27.5% | 30% | 32.5% | 35% | 37.5% | 40% | 42.5% | 45% |

#### Aufpreis / Rabatt für Floating-Netzwerklizenz:

| Anz.Lizenzen    | 1    | 2    | 3  | 4   | 5   | 6   | 78  | 911 | >11 |
|-----------------|------|------|----|-----|-----|-----|-----|-----|-----|
| Rabatt/Aufpreis | -50% | -20% | 0% | 10% | 15% | 20% | 25% | 30% | 35% |
|                 |      |      |    |     |     |     |     |     |     |

(negativer Rabatt bedeutet Aufpreis)

| Updates                                              | EUR  |
|------------------------------------------------------|------|
| Update für Win32/64 (als zip-Datei mit pdf-Handbuch) | 40,- |
| Update 64-bit Windows                                | 50,- |

Update Maschinenbaupaket: 800 EUR, Update Komplettpaket: 1000 EUR **Wartungsvertrag** für kostenlose Updates: 150 EUR + 40 EUR je Programm pro Jahr

#### • Upgrades:

Bei Upgrades auf Plus-Versionen oder von Einzelplatz auf Netzwerk oder von Einzelprogrammen auf Programmpakete wird der Kaufpreis der ersetzten Lizenz zu 75% angerechnet.

#### • Netzwerklizenzen:

Software wird nur einmal auf dem Netzlaufwerk installiert und von dort gestartet. Bei Floating-Lizenzen überwacht der integrierte Lizenzmanager die Anzahl der gleichzeitig geöffneten Programme.

#### • Lieferungs- und Zahlungsbedingungen:

Verpackungs- und Versandkostenpauschale in Deutschland 10 Euro, Europa 25 Euro, Welt 60 EUR. Bei schriftlicher Bestellung von Firmen und staatlichen Behörden Lieferung gegen Rechnung (Freischaltung nach Zahlungseingang), sonst per Kreditkarte (Mastercard, VISA) oder Vorauszahlung. Zahlung : 10 Tage 2% Skonto, 30 Tage netto, Vorauszahlung 2% Skonto.

#### Freischaltung

Bei der Installation generiert die Software eine E-Mail mit Maschinencodes. Die Email senden Sie an HEXAGON und erhalten daraufhin die Freischaltcodes (Voraussetzung: Zahlungseingang).

Preisangaben innerhalb Deutschlands zzgl. 19% MwSt.

#### **HEXAGON Industriesoftware GmbH**

Stiegelstrasse 8D-73230 Kirchheim-TeckTel.0702159578, 07021 8660211Fax 07021 59986Kieler Strasse 1AD-10115 BerlinMühlstr.13D-73272 NeidlingenMobil: 0163-7342509E-Mail: info@hexagon.deWeb : www.hexagon.de